# Taxas de matrícula - Guía para os alunos

# UniversidadeVigo

Área de Posgrao Virtual apv@uvigo.es http://bubela.uvigo.es/

## PAGO DE TAXAS NUNHA EDICIÓN QUE PERMITE O PAGO CON TARXETA

Algúns cursos xestionados en bubela permiten o pago de taxas con tarxeta. A inscrición nun destes cursos é lixeiramente diferente a como se viña facendo ata agora.

Nas seguintes capturas tes unha guía de como inscribirte. Ten en conta de que se o curso ten preinscrición e matrícula ou só matrícula, as pantallas concretas poden ter pequenas variacións.

1. Se o curso ten preinscrición previa, terás que inscribirte primeiro e, cando a dirección do curso acepte a túa preinscrición, solicitar a matrícula.

Podes preinscribirte nunha edición premendo no botón **Preinscribir** de esa edición, dende o apartado **Catálogo de cursos**.

|                   |                                                                                                    |                                                                                                    | Atopa o                                                                                                    | teu curso                                                                                                    |                                                                                                    |
|-------------------|----------------------------------------------------------------------------------------------------|----------------------------------------------------------------------------------------------------|----------------------------------------------------------------------------------------------------|----------------------------------------------------------------------------------------------------|----------------------------------------------------------------------------------------------------|
| Inicio            | Catálogo de cursos                                                                                        | Os meus cursos                                                                                                    | Cursos rematados                                                                                                    | Enquisas xerais                                                                                                    |                                                                                                    |
| Acceso<br>Vicerre | o aos cursos or<br>itoría de Organ                                                                        | ganizados p                                                                                                    | or grupos<br>émica e Profe                                                                                                    | sorado                                                                                                    |                                                                                                    |
| <b>3</b>          | PROGRAMACIÃ"N<br>(Curso Complemo                                                                          | AVANZADA DE ROI<br>entario) - presencia                                                                                                    | BOTS INDUSTRIALES                                                                                                    | (SISTEMAS KUKA)                                                                                                    | Período de matrícula:<br>0//10/2012 00:00 - 14/01/2019 23:59<br>Período de docencia:<br>14/01/2013 - 18/01/2013                                                                     |
|                   | Matricular                                                                                                |                                                                                                    |                                                                                                    |                                                                                                    |                                                                                                    |
|                   | CURSO DE FORMA<br>(Curso de Forma<br>Lingen<br>SOLIZ<br>Fórma<br>labora<br>carrer                         | ACIÓN EN FUNDAM<br>ción) - presencial<br>eminentemente pra-<br>iería Industrial de V<br>WORKS.<br>Ité en una de las hei<br>i. Mejora tu C.V. er<br>a y/o actividad prof | ENTOS DE DESEÑO T<br>ictico, impartido por o<br>igo con una amplia ex<br>rramientas CAD 3D n<br>sólo 60 horas. Prepá<br>ésional.                   | ÉCNICO CON SOLIDWORKS<br>locentes de la Escuela de<br>cperiencia en el diseño técnico c<br>nás requeridas en el mercado<br>rate para tu proyecto final de    | Periodo de preinscrición:<br>18/02/2014 00:00 - 12/07/2018 23:59<br>Periodo de matricula:<br>01/02/2014 00:00 - 20/05/2018 23:59<br>Periodo de docencia:<br>17/07/2013 - 31/07/2013 |
|                   | PLANIFICACIĂ <sup>®</sup> N<br>(Curso Complem<br>Projec<br>empre<br>Este c<br>seguir<br>Valida<br>de la l | E SEGUIMENTO DE<br>entario) - semiprese<br>esarial, tanto por su<br>urso permite obtene<br>miento de proyectos<br>ción de créditos de<br>Universidad de                 | PROXECTOS CON MI<br>encial<br>ta informática ampliai<br>facilidad de uso comu-<br>r los conocimientos a<br>con Project.<br>libre elección (1) y EG | CROSOFT PROJECT<br>mente utilizada en el mundo<br>o por las prestaciones que ofrecci<br>vanzados realizar planificación :<br>CTS (25 horas) para los alumnos | Período de preinscrición:<br>22/01/2016 00:00 - 25/05/2017 23:59<br>Período de matricula:<br>22/01/2016 00:00 - 23/05/2017 23:59<br>Período de docencia:<br>28/05/2017 - 22/06/2017 |

2. Solicitude de matrícula.

Unha vez que che acepten a preinscrición, para matricularte nunha edición debes acceder á pestana **proceso de admisión** premendo no botón **Entrar** desa edición dende o apartado **Catálogo de cursos.** 

|                   |                                                                                               |                                                                                                    | Atopa o                                                                                                    | teu curso                                                                                                    |                                                                  |                                                                                                    |
|-------------------|-----------------------------------------------------------------------------------------------|----------------------------------------------------------------------------------------------------|----------------------------------------------------------------------------------------------------|----------------------------------------------------------------------------------------------------|------------------------------------------------------------------|----------------------------------------------------------------------------------------------------|
| Inicio            | Catálogo de cursos                                                                            | Os meus cursos                                                                                                    | Cursos rematados                                                                                                    | Enquisas xerais                                                                                                |                                                                  |                                                                                                    |
| Acceso<br>Vicerre | <b>aos cursos or</b><br>itoría de Organ                                                       | ganizados p<br>ización Acad                                                                                                    | o <mark>r grupos</mark><br>émica e Profe                                                                                                    | sorado                                                                                                    |                                                                  |                                                                                                    |
| 3                 | PROGRAMACIÃ"N<br>(Curso Compleme                                                              | AVANZADA DE ROI<br>entario) - presencia                                                                                                    | 30TS INDUSTRIALES                                                                                                    | (SISTEMAS KUKA)                                                                                                |                                                                  | Período de matrícula:<br>01/10/2012 00:00 - 14/01/2019 23:59<br>Período de docencia:<br>14/01/2013 - 18/01/2013                                                                     |
|                   | Matricular                                                                                    |                                                                                                    |                                                                                                    |                                                                                                    |                                                                  |                                                                                                    |
|                   | CURSO DE FORMA<br>(Curso de Formar<br>Lingeni<br>SOLID<br>Fórma<br>Iabora<br>carrer           | CIÓN EN FUNDAM<br>ción) - presencial<br>eminentemente pra<br>ería Industrial de V<br>WORKS.<br>tte en una de las he<br>i. Mejora tu C.V. er<br>a y/o actividad prof           | ENTOS DE DESEÑO T<br>ictico, impartido por ci<br>igo con una amplia ex<br>rramientas CAD 3D n<br>i sólo 60 horas. Prepá<br>esional.                | ÉCNICO CON SOLII<br>locentes de la Escu<br>(periencia en el diso<br>nás requeridas en e<br>nate para tu proyec | DWORKS<br>ela de<br>eño técnico con<br>el mercado<br>to final de | Periodo de preinscrición:<br>18/02/2014 00:00 - 12/07/2018 23:59<br>Periodo de matricula:<br>0/02/2014 00:00 - 24/05/2018 23:59<br>Periodo de docencia:<br>17/07/2013 - 31/07/2013  |
|                   | PLANIFICACIĂ"N<br>(Curso Complemu<br>Projec<br>empre<br>Este c<br>seguin<br>Valida<br>de la t | E SEGUIMENTO DE<br>entario) - semipreso<br>t es una herramien<br>isarial, tanto por su<br>urso permite obtenu<br>niento de proyectos<br>ción de créditos de<br>Jniversidad de | PROXECTOS CON MI<br>inicial<br>ta informática ampliai<br>facilidad de uso comu<br>r los conocimientos a<br>con Project.<br>libre elección (1) y EG | CROSOFT PROJECT<br>mente utilizada en e<br>o por las prestacion<br>ivanzados realizar p<br>CTS (25 horas) para | el mundo<br>les que ofrece.<br>planificación y<br>a los alumnos  | Período de preinscrición:<br>22/01/2016 00:00 - 25/05/2017 23:59<br>Período de matrícula:<br>22/01/2016 00:00 - 25/05/2017 72:59<br>Período de docencia:<br>26/05/2017 - 22/06/2017 |

A continuación debe premer no botón Matricular.

| Proceso de admisión                                                                  | Follas de pagamento                                                    | Actas                   | Solicitudes de título                             | Pago de taxas                                                                                               |        |  |
|--------------------------------------------------------------------------------------|------------------------------------------------------------------------|-------------------------|---------------------------------------------------|----------------------------------------------------------------------------------------------------|--------|--|
| Keración dun xustificante                                                            | impreso do seu esta                                                    | do de ma                | atriculación                                      |                                                                                                    |        |  |
| (eración dun xustificante imp<br>natriculación:                                      | reso do seu estado de                                                  | <u>=</u>                |                                                   |                                                                                                    |        |  |
| Proceso de preinscrición i                                                           | no curso                                                               |                         |                                                   |                                                                                                    |        |  |
| Estado da preinscrición                                                              | A                                                                      | ceptado                 | 18/02/2014 data fina                              | Jizzcián 17/07/2019                                                                                         |        |  |
| Prazo de preinscrición<br>Último cambio realizado no estado da<br>preinscrición      |                                                                        | 20/04/2017 11:36        |                                                   |                                                                                                    |        |  |
|                                                                                      |                                                                        |                         |                                                   |                                                                                                    | o cur  |  |
| NOTA: Facémosile saber que<br>premendo no botón MATRICL<br>Proceso de matricula no c | e a súa solicitude de prei<br>JLAR que aparecerá no 1<br>JURSO         | inscrición<br>fondo des | neste curso foi acepta<br>ta ventá. Este botón so | da. Cando vostede o decida, poderà solicitar a súa matricula r<br>5 aparecerá durante o prazo de matrícula. | io cui |  |
| NOTA: Facémoslle saber que<br>remendo no botón MATRICU<br>Proceso de matricula no c  | e a súa solicitude de prei<br>JLAR que aparecerá no 1<br>S <b>URSO</b> | inscrición<br>fondo des | neste curso foi acepta<br>ta ventá. Este botón so | fa. Cando vostede o decida, poderà solicitar a súa matricula r<br>5 aparecerá durante o prazo de matrícula. |        |  |

Cando te matricules terás que escoller a taxa de matrícula que che corresponde. Isto xerará un abonaré pola cantidade correspondente que logo deberás pagar.

| Estado da matrícu                        | la no curso "CURSO DE FORMACIÓN EN FUNDAMENTOS DE DESEÑO TÉCNICO<br>CON SOLIDWORKS" e acceso ao mesmo |
|------------------------------------------|----------------------------------------------------------------------------------------------------|
| Proceso de admisión                      | Follas de pagamento Actas Solicitudes de título Pago de taxas                                         |
| Alta de taxa de m<br>- Selección de tasa | atrícula                                                                                              |
| ● MATRÍCUI<br>55.00 €                    | LA FUNDAMENTOS DE DESEÑO TÉCNICO CON SOLIDWORKS                                                       |
| Seleccionar                              | Cancelar                                                                                              |
|                                          |                                                                                                    |
|                                          |                                                                                                    |
|                                          |                                                                                                    |
|                                          |                                                                                                    |
|                                          |                                                                                                    |
|                                          |                                                                                                    |
| Estado da matrícul                       | a no curso "CURSO DE FORMACIÓN EN FUNDAMENTOS DE DESEÑO TÉCNICO<br>CON SOLIDWORKS" e acceso ao mesmo  |
| Proceso de admisión                      | Follas de pagamento Actas Solicitudes de título Pago de taxas                                         |
| Alta de taxa de ma                       | ıtrícula                                                                                              |
| — Selección de tasa ● MATRÍCULI 55.00 €  | A FUNDAMENTOS DE DESEÑO TÉCNICO CON SOLIDWORKS                                                        |
| Se continúa xerarase un abo              | naré de <b>55.00 euros</b> que deberá aboar mediante tarxeta ou ben nunha oficina de Abanca           |
| Continuar Ca                             | ncelar                                                                                                |

Unha vez que teñas a túa solicitude de matrícula realizada, poderás proceder a realizar o **pago de taxas de matrícula**:

- Empregando unha tarxeta
- ou ben dirixíndose a unha oficina de ABANCA

# PAGO DAS TAXAS CON TARXETA

Para realizar o pago das taxas con tarxeta:

1. Dende a pestana **Proceso de admisión** podes realizar o **pago con tarxeta** premendo no botón **Pago con tarxeta**.

|                                                                                                    |                                                                                                    | 1                                                                               |                                                                                                    |                                                                         |                                                                                                  |                                                                                                    |  |
|----------------------------------------------------------------------------------------------------|----------------------------------------------------------------------------------------------------|---------------------------------------------------------------------------------|----------------------------------------------------------------------------------------------------|-------------------------------------------------------------------------|--------------------------------------------------------------------------------------------------|----------------------------------------------------------------------------------------------------|--|
| Proceso de admisión                                                                                                    | Follas de pagamento                                                                                                    | Actas                                                                           | Solicitudes de título                                                                                                    | Pago de taxa                                                            | S                                                                                                |                                                                                                    |  |
| eración dun xustificante i                                                                                                    | mpreso do seu esta                                                                                                    | do de m                                                                         | atriculación                                                                                                    |                                                                         |                                                                                                  |                                                                                                    |  |
| eración dun xustificante impr<br>atriculación:                                                                                                    | eso do seu estado de                                                                                                    | ٥                                                                               |                                                                                                    |                                                                         |                                                                                                  |                                                                                                    |  |
| roceso de preinscrición n                                                                                                    | o curso                                                                                                    |                                                                                 |                                                                                                    |                                                                         |                                                                                                  |                                                                                                    |  |
| Estado da preinscrición                                                                                                    | 4                                                                                                    | ceptado                                                                         |                                                                                                    |                                                                         |                                                                                                  |                                                                                                    |  |
| Prazo de preinscrición                                                                                                    | c                                                                                                    | data inicio: 18/02/2014, data finalización: 12/07/2018                          |                                                                                                    |                                                                         |                                                                                                  |                                                                                                    |  |
| Último cambio realizado<br>preinscrición                                                                                                    | no estado da 2                                                                                                    | 20/04/2017 11:52                                                                |                                                                                                    |                                                                         |                                                                                                  |                                                                                                    |  |
| roceso de matricula no c                                                                                                    | irso                                                                                                    |                                                                                 |                                                                                                    |                                                                         |                                                                                                  |                                                                                                    |  |
| Estado da matricula                                                                                                    | t i i i i i i i i i i i i i i i i i i i                                                                                                    | rendente i<br>lata inicia                                                       | ie aceptación                                                                                                    | lización: 20/05                                                         | /2018                                                                                            |                                                                                                    |  |
| Último cambio realizado                                                                                                    | no estado da 2                                                                                                    | 20/04/201                                                                       | 7 12:07                                                                                                    | iizacion. 20/05                                                         | /2018                                                                                            |                                                                                                    |  |
| matrícula                                                                                                    |                                                                                                    |                                                                                 |                                                                                                    |                                                                         |                                                                                                  |                                                                                                    |  |
| matrícula                                                                                                    |                                                                                                    |                                                                                 |                                                                                                    |                                                                         |                                                                                                  |                                                                                                    |  |
| matrícula<br>NOTA: Facémoslle saber qu<br>caso de que se solicite algun<br>decidir se a súa matrícula se<br>correo electrónico no que se<br>Se uns días despois da finaliz                                | e a súa solicitude de m<br>ha). Se o curso ten tax<br>acepta ou non. Poderá<br>lle notificarán os camb<br>ación do prazo de mat                           | atrícula fo<br>as debe in<br>consulta<br>ios no sen<br>rícula non               | i recollida. Agora debe<br>icluír tamén o xustifica<br>nesta ventá o estado<br>i estado.<br>se lle notifica nada, pi              | remitir ao dire<br>nte de pagame<br>da súa solicituo<br>or favor póñase | ctor/a do curso toda a<br>nto. Logo, revisarase<br>le en calquera momen<br>en contacto coa direc | odocumentación solicitada (en<br>esta documentación para<br>to e ademais enviaráselle un<br>ción do curso (pode atopar a  |  |
| matrícula<br>NOTA: Facémosile saber qu<br>caso de que se solicite algun<br>decidir se a súa matrícula se<br>correo electrónico no que se<br>Se uns días despois da finaliz<br>información de contacto nos | e a súa solicitude de m<br>ha). Se o curso ten tax<br>acepta ou non. Poderá<br>lle notificarán os camb<br>ación do prazo de mat<br>datos do curso e nos c | atrícula fo<br>as debe in<br>consulta<br>ios no ser<br>rícula non<br>orreos ele | i recollida. Agora debe<br>icluír tamén o xustifica<br>nesta ventá o estado<br>estado.<br>se lle notifica nada, pr<br>ctrónicos). | remitir ao dire<br>nte de pagame<br>da súa solicituo<br>pr favor póñase | ctor/a do curso toda a<br>nto. Logo, revisarase<br>le en calquera momen<br>en contacto coa direc | i documentación solicitada (en<br>esta documentación para<br>to e ademais enviaráselle un<br>ción do curso (pode atopar a |  |

Tamén podes realizar o **pago con tarxeta** premendo no botón **Pago con tarxeta** da pestana **Pago de taxas**.

| Estado da matrí            | cula no curso "Cl<br>C   | URSO<br>ON SC | DE FORMACIÓN EN FUNDAMENTOS DE DESEÑO TÉCNICO<br>DLIDWORKS" e acceso ao mesmo                                   |
|----------------------------|--------------------------|---------------|----------------------------------------------------------------------------------------------------|
| Proceso de admisión        | Follas de pagamento      | Actas         | Solicitudes de título Pago de taxas                                                                             |
| Taxas                      |                          |               |                                                                                                    |
| Nesta pantalla podes ver a | as taxas relacionadas co | n esta ec     | lición, así coma o estado de pago das mesmas.                                                                   |
| Edicion                    |                          | F31213        | 805                                                                                                    |
| Таха                       |                          | MATRÍ         | CULA FUNDAMENTOS DE DESEÑO TÉCNICO CON SOLIDWORKS                                                               |
| Importe                    |                          | 55.00 €       | E Contraction of the second second second second second second second second second second second second second |
| Estado                     |                          | Pender        | ite de cobro                                                                                                    |
| Último cambio realiza      | ado no estado            | 20/04/        | 2017 12:07:01                                                                                                   |
| Pago con tarxeta           | $\supset$                | Ins           | truccións para pagar na oficina de Abanca                                                                       |

2. Para confirmar o pago debes premer no botón Pagar do apartado Pago de taxas mediante tarxeta.

#### Taxas de matrícula - Guía para os alunos

| Estado da                  | a matrí                    | cula no curso "Cl<br>Cl                           | URSO<br>ON SC         | DE FORMACIÓ<br>DLIDWORKS'' e  | N EN FUND<br>acceso ao me | AMENTOS DE DESEÑO TÉCNICO |
|----------------------------|----------------------------|---------------------------------------------------|-----------------------|-------------------------------|---------------------------|---------------------------|
| Proceso de                 | admisión                   | Follas de pagamento                               | Actas                 | Solicitudes de título         | Pago de taxas             |                           |
| Pago de la                 | <b>axas r</b><br>e informa | nediante tarxeta                                  | <b>1</b><br>o pago    |                               |                           |                           |
| Curso:                     | F31213                     | 05 / CURSO DE FORMAC                              | IÓN EN F              | UNDAMENTOS DE DE              | SEÑO TÉCNICO CO           | N SOLIDWORKS              |
| Concepto:                  | MATRÍC                     | ULA FUNDAMENTOS DE                                | DESEÑO                | D TÉCNICO CON SOLIE           | WORKS                     |                           |
| Importe:                   | 55.00€                     |                                                   |                       |                               |                           |                           |
| IMPORTANT<br>Unha vez na p | E: Ao prer<br>asarela de   | ner en "Pagar" abandona<br>Abanca, revise de novo | ará bubel<br>o import | a e conectará coa pasa<br>te. | rela de pagos de A        | banca.                    |
| Pagar                      | ) Са                       | ncelar                                            |                       |                               |                           |                           |

3. Isto conectarate coa pasarela de pago de Abanca. Enche os datos correspondentes e preme de novo no botón **Pagar** na pasarela de pago.

| Forma de pago                                                                                                    | Datos del pago                             |                                         |
|----------------------------------------------------------------------------------------------------|--------------------------------------------|-----------------------------------------|
| Pago con tarjeta           VISA         Image: Constant         Image: Constant | Número de operación:<br>72<br>Tarjeta: Fec | Importe<br>55 €<br>ha caducidad (MM/AAA |
| Tarjetero EURO 6000                                                                                                    | Código seguridad:                          | ▼ 2017 ▼                                |
|                                                                                                    |                                            |                                         |

Unha vez que realices o **pago con tarxeta das taxas de matrícula**, a túa solicitude de matrícula será aceptada automáticamente.

| Proceso de admisión                                                                                            | Follas de pagamento      | Actas                                                  | Solicitudes de título             | Pago de taxas                          |                  |  |  |
|----------------------------------------------------------------------------------------------------|--------------------------|--------------------------------------------------------|-----------------------------------|----------------------------------------|------------------|--|--|
| ración dun xustificante                                                                                        | impreso do seu esta      | ido de m                                               | atriculación                      |                                        |                  |  |  |
| eración dun xustificante im<br>atriculación:                                                                   | oreso do seu estado de   | 5                                                      |                                   |                                        |                  |  |  |
| roceso de preinscrición r                                                                                      | io curso                 |                                                        |                                   |                                        |                  |  |  |
| Estado da preinscrición                                                                                        | A                        | ceptado                                                |                                   |                                        |                  |  |  |
| Prazo de preinscrición                                                                                         |                          | data inicio: 18/02/2014, data finalización: 12/07/2018 |                                   |                                        |                  |  |  |
| Último cambio realizado<br>preinscrición                                                                       | no estado da 2           | 0/04/201                                               | 7 13:41                           |                                        |                  |  |  |
| roceso de matricula no o                                                                                       | urso                     |                                                        |                                   |                                        |                  |  |  |
| Estado da matrícula                                                                                            | А                        | ceptado                                                |                                   |                                        |                  |  |  |
| Prazo de matrícula                                                                                             | d                        | ata inicio:                                            | 01/02/2014, data final            | ración: 20/05/2018                     |                  |  |  |
| Último cambio realizado<br>matrícula                                                                           | no estado da 2           | 1/04/201                                               | 7 13:05                           |                                        |                  |  |  |
| Proceso de matrícula no o<br>Estado da matrícula<br>Prazo de matrícula<br>Último cambio realizado<br>matrícula | A A di<br>no estado da 2 | .ceptado<br>ata inicio:<br>1/04/201                    | 01/02/2014, data final<br>7 13:05 | ación: 20/05/2018                      |                  |  |  |
| NOTA: Facémosle saber qu                                                                                       | ie a súa solicitude de m | atrícula n                                             | este curso foi aceptada           | A partir de agora, xa poderá acceder e | participar neste |  |  |

# PAGO DAS TAXAS NUNHA OFICINA DE ABANCA

Para realizar o **pago das taxas** dende una oficina de ABANCA:

1. Debes xerar previamente o documento de pago premendo no botón **Instruccións para pagar na oficina de Abanca** das pestanas **Proceso de admisión** ou **Pago de taxas**.

| Universida <sub>de</sub> Vigo                                                                                                    |
|----------------------------------------------------------------------------------------------------|
|                                                                                                    |
|                                                                                                    |
| Date: 20/01/2017                                                                                                    |
| A ingress of ABANCA                                                                                                    |
| Código da operación: F3121305                                                                                                    |
| Apeldon Apolar Fernindez<br>Neme Juan<br>DNI 11652520<br>Gano/Fasmin 5311300 - CROS DE FORMACIÓN EN FUNDAMENTOS DE DESEÑO<br>TECNICI CON SOLUZIONES |
| Concepto Contidade Importe Total<br>MATRICILA FUNDAMENTOS DE DESEÑO TÉCNICO 1 55.09 € 55.09 €<br>CON SOLIDWORKS                                     |
| A ingresser: 5500 €                                                                                                    |
|                                                                                                    |
|                                                                                                    |
|                                                                                                    |
|                                                                                                    |
|                                                                                                    |
|                                                                                                    |
|                                                                                                    |
|                                                                                                    |
|                                                                                                    |
|                                                                                                    |
|                                                                                                    |

Unha vez confirmado o **pago das taxas de matrícula nunha oficina de ABANCA**, a túa solicitude de matrícula será aceptada manualmente pola dirección do curso.